#### Продолжающий уровень

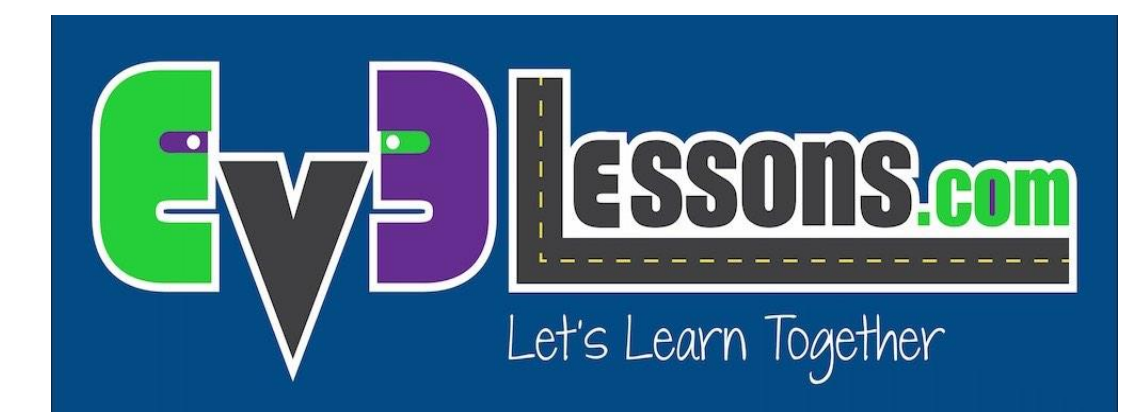

#### ЕЗДА ПО ЦВЕТНОЙ ЛИНИИ ДО ЧЕРНОГО ЦВЕТА

By Sanjay and Arvind Seshan

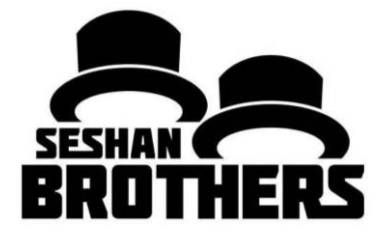

© 2016 EV3LESSONS.COM, LAST EDIT 7/06/2016

#### На этом занятии

- 1. Научимся делать езду по линии с несколькими входными параметрами
- 2. Научимся делать езду по линии, который останавливается при достижении другой линии
- 3. Практика создания полезных Моих блоков

Пререквизиты: Собственные блоки с входом и выходом, Шины данных

В коде содержится синий блок комментария. Убедитесь, что вы используете последнюю версию ПО EV3-G.

### Подсказки

- 1. Вам нужно знать как делать Простою езду по линии и как делать Мой блок с входными параметрами
- 2. Если вы используете Датчик цвета в режиме Цвета вам не нужно калибровать датчик цвета
- 3. Проверьте к какому порту подключен датчик, чтобы настроить код правильно
- 4. Возможно вам нужно будет настроить скорость или направление, чтобы робот работал исправно. Убедитесь, что датчик цвета находится в передней части робота по направлению движения.
- 5. Расположите робота на краю линии. Распространённая ошибка расположение робота на противоположной стороне робота

## Езда по цветной линии до цвета

Испытание: Написать Мой блок езды по цветной линии, который остановится на черном цвете

#### Шаг 1:

• Создать простую программу езды по цветной линии

#### Шаг 2:

 Изменить условие выхода из цикла на «до черного цвета»

#### Шаг 3:

- А. Сделать мой блок с тремя входными параметрами (мощность, цвет линии, цвет остановки)
- В. Соедините все шины данных в моем блоке

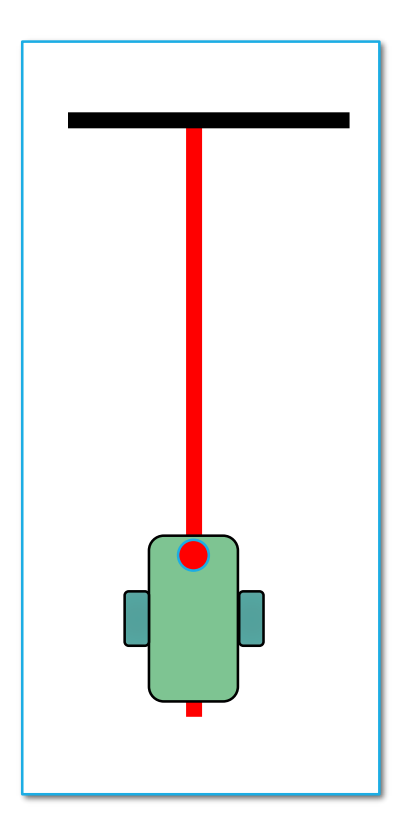

## Шаг 1: Simple Line Follower

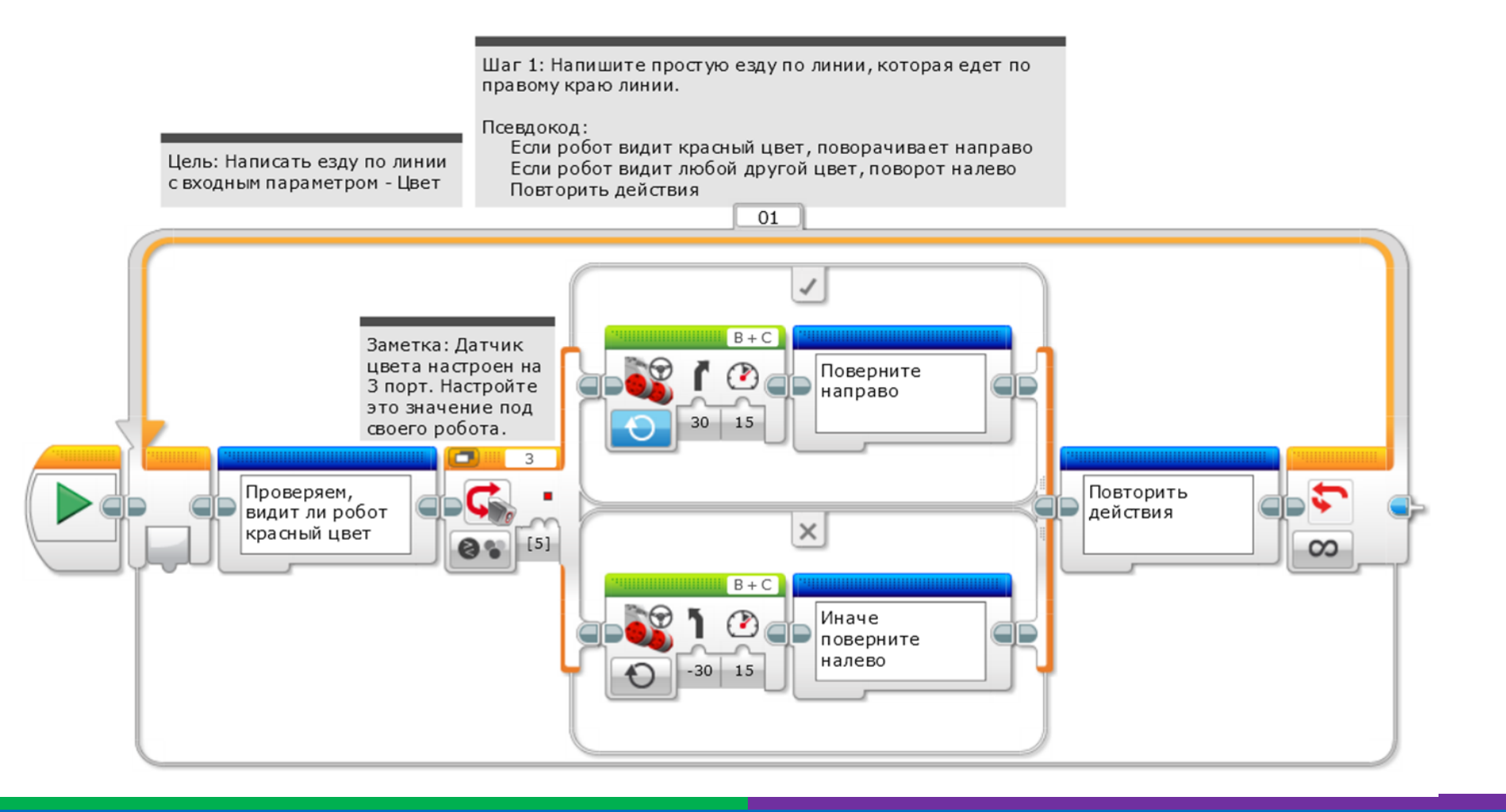

### Шаг 2: Условие выхода из цикла

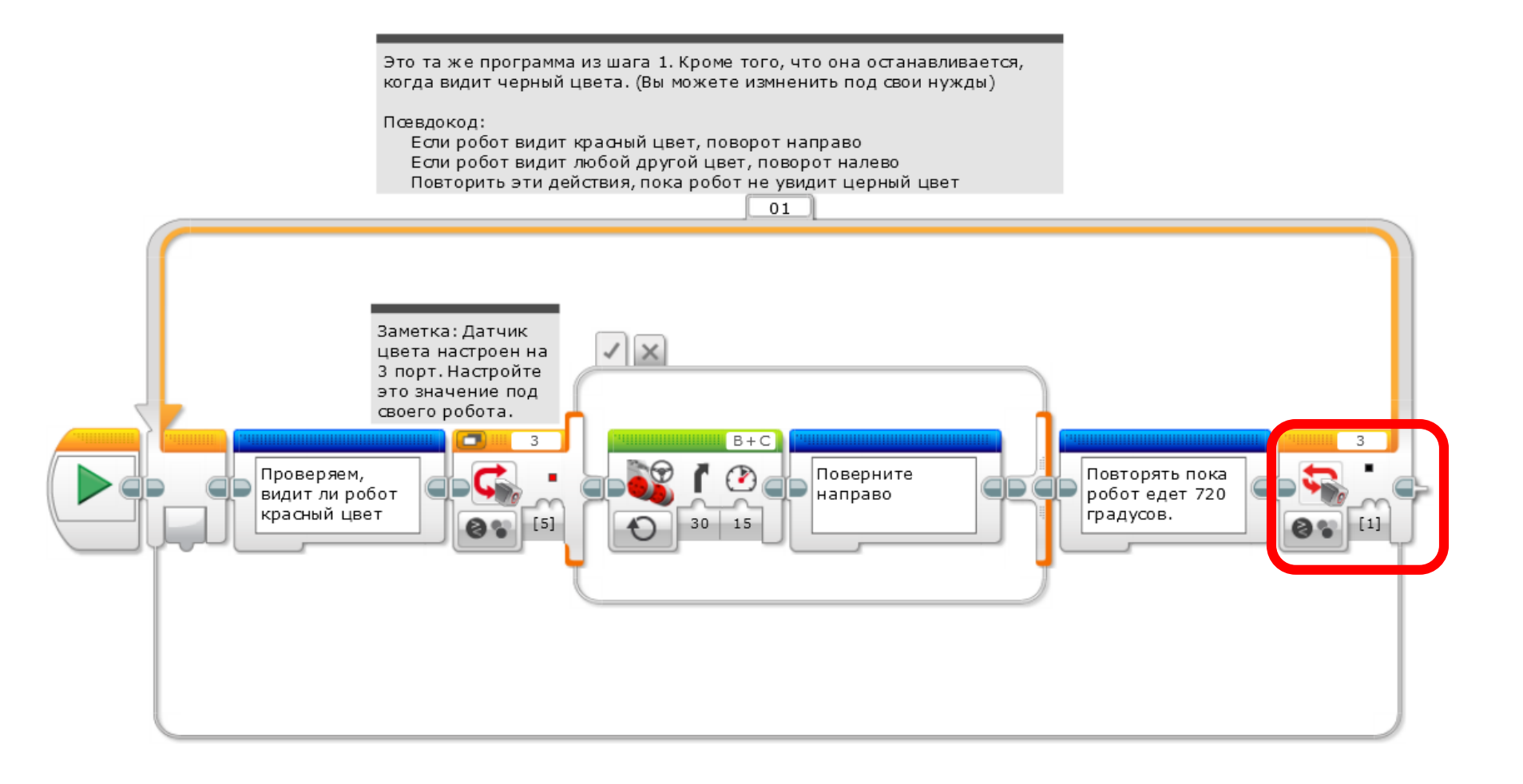

# Шаг ЗА: Создаем мой блок

- А. Выделите все блоки, откройте конструктор моего блока
- В. Добавьте 3 входных параметра: 1) цвет остановки, 2) мощность,
  3) цвет линии
- Если вам нужна помощь в создании «Моего блока», обратитесь к уроку «Собственные блоки с входом и выходом».

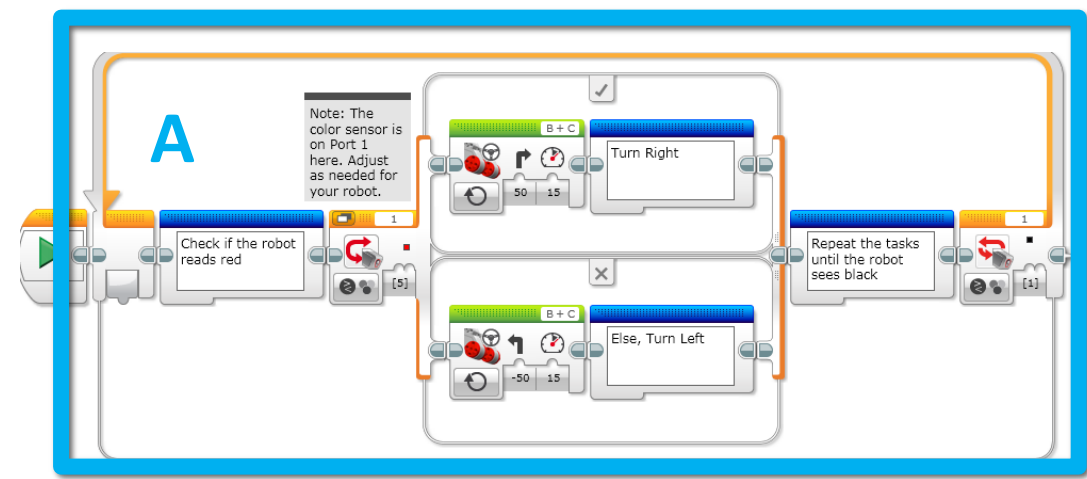

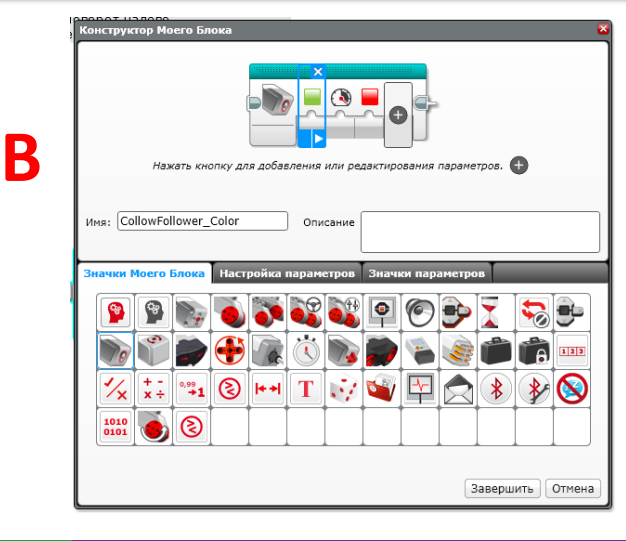

## Step 3B: Соединить шины данных

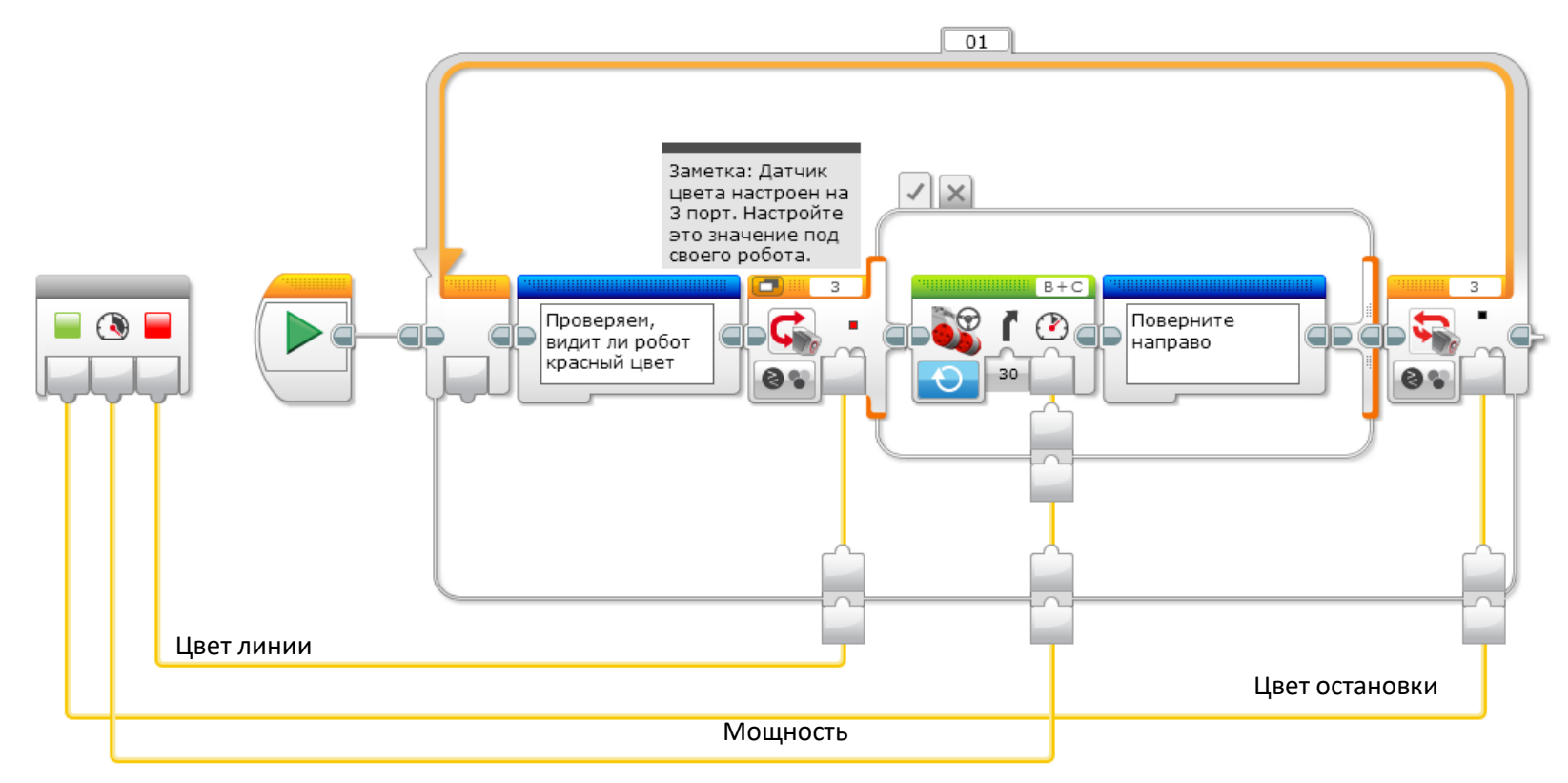

- Цвет остановки идет к условию выхода их цикла
  - Мощность идет к рулевому управлению
  - Цвет линии идет к переключателю

## Шаг ЗВ: Мой блок

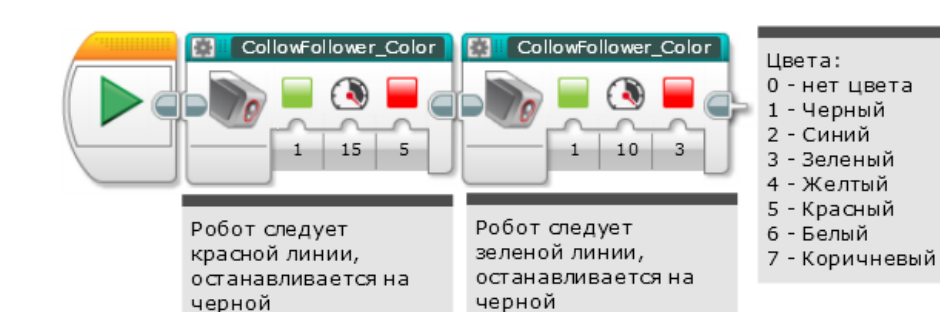

- Теперь мой блок появился в бирюзовой вкладке, и он может быть использован множество раз с разными входными параметрами
- Один только первый блок решает испытание езды по красной линии до черного цвета.
- Второй блок для демонстрации, что один блок можно использовать с разными входными параметрами
- Если вы хотите научится ехать по линии более плавно, посетите урок пропорционального регулятора в Продвинутом уровне.

## Следующие шаги

- На этом занятии мы использовали простую езду по линии. Вы можете использовать эти техники с любым типом езды по линии.
- Чтобы научится более плавной езде по линии смотрите в уроке пропорционального регулятора в Продвинутом уровне.

### Благодарность

Этот урок создан Sanjay Seshan и Arvind Seshan

Больше уроков доступно на сайте mindlesson.ru и ev3lessons.com

Перевод осуществил: Абай Владимир, abayvladimir@hotmail.com

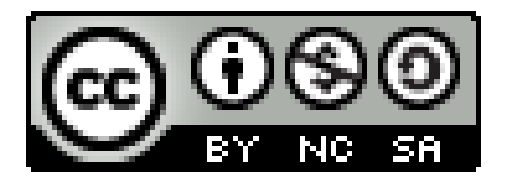

This work is licensed under a <u>Creative Commons Attribution-</u> <u>NonCommercial-ShareAlike 4.0 International License</u>.